| ลำดับที่ | รหัสนักศึกษา | ชื่อ - นามสกุล            | โปรแกรมวิชา                            | ExamDate  | Exam_Time   | Section | Email                |
|----------|--------------|---------------------------|----------------------------------------|-----------|-------------|---------|----------------------|
| 1        | 641795004    | นางสาวจุฑามาศ ศรีวีรวงค์  | การจัดการโลจิสติกส์                    | 11/4/2565 | 14.00-16.00 | AA      | 641795004@crru.ac.th |
| 2        | 632770026    | นาย อรรถกร ช่างตรี        | รัฐประศาสนศาสตร์                       | 11/4/2565 | 14.00-16.00 | AA      | 632770026@crru.ac.th |
| 3        | 631797013    | นางสาว อัฌมาภรณ์ กอง      | บริหารธุรกิจ (การจัดการการค้าสมัยใหม่) | 11/4/2565 | 14.00-16.00 | AA      | 631797013@crru.ac.th |
| 4        | 621705089    | นาย จิตรภณ ศรีเพชร        | บริหารธุรกิจ (การจัดการ)               | 11/4/2565 | 14.00-16.00 | AA      | 621705089@crru.ac.th |
| 5        | 611772160    | นาย นิติกร เดชฤดี         | นิติศาสตร์                             | 11/4/2565 | 14.00-16.00 | AA      | 611772160@crru.ac.th |
| 6        | 641881004    | นางสาววิภาพร ทรายคำ       | การท่องเที่ยว                          | 11/4/2565 | 14.00-16.00 | AA      | 641881004@crru.ac.th |
| 7        | 642770018    | นางสาวรัตนา แก้วจินดา     | รัฐประศาสนศาสตร์ (รัฐประศาสนศาสตร์)    | 11/4/2565 | 14.00-16.00 | AA      | 642770018@crru.ac.th |
| 8        | 632770021    | นาย นคร เมฆสงฆ์           | รัฐประศาสนศาสตร์                       | 11/4/2565 | 14.00-16.00 | AA      | 632770021@crru.ac.th |
| 9        | 621758039    | นางสาว วณิชญา พระสีอัคราช | การแพทย์แผนไทย                         | 11/4/2565 | 14.00-16.00 | AA      | 621758039@crru.ac.th |
| 10       | 621799025    | นาย พิรุณ คิดการ          | ภาษาญี่ปุ่น                            | 11/4/2565 | 14.00-16.00 | AA      | 621799025@crru.ac.th |
| 11       | 632770006    | พระ นัฐวุฒิ แซ่ซัง        | รัฐประศาสนศาสตร์                       | 11/4/2565 | 14.00-16.00 | AA      | 632770006@crru.ac.th |
| 12       | 621705047    | นาย พิทักษ์ บุญธรรม       | บริหารธุรกิจ (การจัดการ)               | 11/4/2565 | 14.00-16.00 | AA      | 621705047@crru.ac.th |
| 13       | 621705003    | นาย กิติศักดิ์ ทำของดี    | บริหารธุรกิจ (การจัดการ)               | 11/4/2565 | 14.00-16.00 | AA      | 621705003@crru.ac.th |
| 14       | 601700182    | นางสาว เกวลิน พรมมินทร์   | ภาษาจีน                                | 11/4/2565 | 14.00-16.00 | AA      | 601700182@crru.ac.th |
| 15       | 641700014    | นางสาวฐิติรัตน์ บุดดี     | ภาษาจีน                                | 11/4/2565 | 14.00-16.00 | AA      | 641700014@crru.ac.th |
| 16       | 631706005    | นางสาว ซารา มัตติโอลิ     | การโรงแรม                              | 11/4/2565 | 14.00-16.00 | AA      | 631706005@crru.ac.th |
| 17       | 641710028    | Miss JING TING CHENG      | ภาษาจีนเพื่อการค้าระหว่างประเทศ        | 11/4/2565 | 14.00-16.00 | AA      | 641710028@crru.ac.th |
| 18       | 611797015    | นาย วรโชติ สุทธศิลป์      | บริหารธุรกิจ (การจัดการการค้าสมัยใหม่) | 11/4/2565 | 14.00-16.00 | AA      | 611797015@crru.ac.th |
| 19       | 621153002    | นางสาว กรรณิการ์ สักลอ    | ภาษาอังกฤษ                             | 11/4/2565 | 14.00-16.00 | AA      | 621153002@crru.ac.th |
| 20       | 641705074    | นางสาวจิณห์นิภา ไร่ลือคำ  | บริหารธุรกิจ (การจัดการ)               | 11/4/2565 | 14.00-16.00 | AA      | 641705074@crru.ac.th |
| 21       | 641702003    | สามเณรนพนันท์? แสงค๋อง    | การพัฒนาสังคม                          | 11/4/2565 | 14.00-16.00 | AA      | 641702003@crru.ac.th |
| 22       | 601701018    | Miss wang zixian          | ภาษาและวัฒนธรรมไทย                     | 11/4/2565 | 14.00-16.00 | AA      | 601701018@crru.ac.th |
| 23       | 611420027    | นาย ภูมิไผท ไชยมะณี       | คณิตศาสตร์                             | 11/4/2565 | 14.00-16.00 | AA      | 611420027@crru.ac.th |
| 24       | 641153044    | นางสาวนาระดา ชัยประหลาด   | ภาษาอังกฤษ                             | 11/4/2565 | 14.00-16.00 | AA      | 641153044@crru.ac.th |
| 25       | 611705083    | นาย ธนากร สิงห์บี้        | บริหารธุรกิจ (การจัดการ)               | 11/4/2565 | 14.00-16.00 | AA      | 611705083@crru.ac.th |

| ลำดับที่ | รหัสนักศึกษา | ชื่อ - นามสกุล           | โปรแกรมวิชา                      | ExamDate  | Exam_Time   | Section | Email                |
|----------|--------------|--------------------------|----------------------------------|-----------|-------------|---------|----------------------|
| 26       | 641166040    | นายธนุดล ฟ้าเลิศ         | ภาษาไทย                          | 11/4/2565 | 14.00-16.00 | AA      | 641166040@crru.ac.th |
| 27       | 641996002    | นายณัฐนนท์ ครุฑพันธุ์    | วิศวกรรมพลังงาน                  | 19/4/2565 | 14.00-16.00 | AB      | 641996002@crru.ac.th |
| 28       | 631473032    | นางสาว ศิริทิพย์ พูลชู   | สาธารณสุขศาสตร์                  | 19/4/2565 | 14.00-16.00 | AB      | 631473032@crru.ac.th |
| 29       | 641801001    | Miss NONG DAIJIA         | ภาษาและวัฒนธรรมไทย               | 19/4/2565 | 14.00-16.00 | AB      | 641801001@crru.ac.th |
| 30       | 641801009    | Miss Yu LaJiao           | ภาษาและวัฒนธรรมไทย               | 19/4/2565 | 14.00-16.00 | AB      | 641801009@crru.ac.th |
| 31       | 641710029    | นางสาวจันจิรา ฐานวรางกูล | ภาษาจีนเพื่อการค้าระหว่างประเทศ  | 19/4/2565 | 14.00-16.00 | AB      | 641710029@crru.ac.th |
| 32       | 641801007    | Miss LI JIE              | ภาษาและวัฒนธรรมไทย               | 19/4/2565 | 14.00-16.00 | AB      | 641801007@crru.ac.th |
| 33       | 641801011    | Mr. YAN WENZHUANG        | ภาษาและวัฒนธรรมไทย               | 19/4/2565 | 14.00-16.00 | AB      | 641801011@crru.ac.th |
| 34       | 641801008    | Miss ZHANG QI            | ภาษาและวัฒนธรรมไทย               | 19/4/2565 | 14.00-16.00 | AB      | 641801008@crru.ac.th |
| 35       | 641801003    | Miss MENG QI             | ภาษาและวัฒนธรรมไทย               | 19/4/2565 | 14.00-16.00 | AB      | 641801003@crru.ac.th |
| 36       | 641801006    | Miss ZHOU YANGZHI        | ภาษาและวัฒนธรรมไทย               | 19/4/2565 | 14.00-16.00 | AB      | 641801006@crru.ac.th |
| 37       | 641801010    | Miss ZU LEI              | ภาษาและวัฒนธรรมไทย               | 19/4/2565 | 14.00-16.00 | AB      | 641801010@crru.ac.th |
| 38       | 641801005    | Miss YAN ZHAOLIANG       | ภาษาและวัฒนธรรมไทย               | 19/4/2565 | 14.00-16.00 | AB      | 641801005@crru.ac.th |
| 39       | 641801014    | Miss LIU JUNYUAN         | ภาษาและวัฒนธรรมไทย               | 19/4/2565 | 14.00-16.00 | AB      | 641801014@crru.ac.th |
| 40       | 621479025    | นางสาว นรีจิตร จอมรัตน์  | นวัตกรรมการออกแบบ                | 19/4/2565 | 14.00-16.00 | AB      | 621479025@crru.ac.th |
| 41       | 641801015    | MR. LI SHI YAO           | ภาษาและวัฒนธรรมไทย               | 19/4/2565 | 14.00-16.00 | AB      | 641801015@crru.ac.th |
| 42       | 621792007    | นาย เกียรติศักดิ์ วงษ์ขำ | บริหารธุรกิจ (การตลาด)           | 19/4/2565 | 14.00-16.00 | AB      | 621792007@crru.ac.th |
| 43       | 631700128    | นางสาว ทิตติมา เมอเลกู่  | ภาษาจีน                          | 19/4/2565 | 14.00-16.00 | AB      | 631700128@crru.ac.th |
| 44       | 631706053    | นางสาว หมึ่งิ อาฮุยกู่   | การโรงแรม                        | 19/4/2565 | 14.00-16.00 | AB      | 631706053@crru.ac.th |
| 45       | 641801004    | Miss YI WANGXIANG        | ภาษาและวัฒนธรรมไทย               | 21/4/2565 | 14.00-16.00 | AD      | 641801004@crru.ac.th |
| 46       | 641801002    | Miss YI XIWAN            | ภาษาและวัฒนธรรมไทย               | 21/4/2565 | 14.00-16.00 | AD      | 641801002@crru.ac.th |
| 47       | 601701024    | Miss YI JIANXIANG        | ภาษาและวัฒนธรรมไทย               | 21/4/2565 | 14.00-16.00 | AD      | 601701024@crru.ac.th |
| 48       | 641765004    | นางสาวณัชชานันท์ บุญพรม  | บริหารธุรกิจ (เศรษฐศาสตร์ธุรกิจ) | 21/4/2565 | 14.00-16.00 | AD      | 641765004@crru.ac.th |
| 49       | 641705080    | นางสาวสิตานั้นท์ รัตนะ   | บริหารธุรกิจ (การจัดการ)         | 21/4/2565 | 14.00-16.00 | AD      | 641705080@crru.ac.th |
| 50       | 621792082    | นางสาว กัลยา ครึ่งธิ     | คณะวิทยาการจัดการ                | 21/4/2565 | 14.00-16.00 | AD      | 621792082@crru.ac.th |

| ลำดับที่ | รหัสนักศึกษา | ชื่อ - นามสกุล           | โปรแกรมวิชา                     | ExamDate  | Exam_Time   | Section | Email                      |
|----------|--------------|--------------------------|---------------------------------|-----------|-------------|---------|----------------------------|
| 51       | 641758028    | นายชัย คำปุ๊ด            | การแพทย์แผนไทย                  | 21/4/2565 | 14.00-16.00 | AD      | 641758028@crru.ac.th       |
| 52       | 641788019    | นางสาวพักตณ์นิษา ผางคำ   | ภาษาเอเชียตะวันออก (ภาษาเกาหลี) | 21/4/2565 | 14.00-16.00 | AD      | 641788019@crru.ac.th       |
| 53       | 641710016    | นางสาวกนกพร แซ่ฉี่       | ภาษาจีนเพื่อการค้าระหว่างประเทศ | 21/4/2565 | 14.00-16.00 | AD      | 641710016@crru.ac.th       |
| 54       | 641710004    | นางสาวขวัญฤทัย แซ่ซู     | ภาษาจีนเพื่อการค้าระหว่างประเทศ | 21/4/2565 | 14.00-16.00 | AD      | 641710004@crru.ac.th       |
| 55       | 641801013    | Miss WANG FANG           | ภาษาและวัฒนธรรมไทย              | 25/4/2565 | 14.00-16.00 | AE      | 641801013@crru.ac.th       |
| 56       | 641801012    | Miss LI JINGYOU          | ภาษาและวัฒนธรรมไทย              | 25/4/2565 | 14.00-16.00 | AE      | 641801012@crru.ac.th       |
| 57       | 631596010    | นาย วรภฤศ ปันกิติ        | วิศวกรรมพลังงาน                 | 25/4/2565 | 14.00-16.00 | AE      | 631596010@crru.ac.th       |
| 58       | 631701216    | Miss YI BOXIANG          | ภาษาและวัฒนธรรมไทย              | 25/4/2565 | 14.00-16.00 | AE      | 631701216@crru.ac.th       |
| 59       | 631701213    | Miss SHI XUAN            | ภาษาและวัฒนธรรมไทย              | 25/4/2565 | 14.00-16.00 | AE      | 631701213@crru.ac.th       |
| 60       | 631150036    | นางสาว วรรณี บุญเสนา     | พลศึกษา                         | 25/4/2565 | 14.00-16.00 | AE      | 631150036@crru.ac.th       |
| 61       | 631701204    | Miss A MINA              | ภาษาและวัฒนธรรมไทย              | 25/4/2565 | 14.00-16.00 | AE      | 631701204@crru.ac.th       |
| 62       | 631701210    | Miss WANG XIAOYI         | ภาษาและวัฒนธรรมไทย              | 25/4/2565 | 14.00-16.00 | AE      | 631701210@crru.ac.th       |
| 63       | 631701209    | Miss LYU SIJUN           | ภาษาและวัฒนธรรมไทย              | 25/4/2565 | 14.00-16.00 | AE      | 631701209@crru.ac.th       |
| 64       | 631701205    | Miss wang ruiqi          | ภาษาและวัฒนธรรมไทย              | 25/4/2565 | 14.00-16.00 | AE      | 631701205@crru.ac.th       |
| 65       | 631701222    | Miss YU YAN              | ภาษาและวัฒนธรรมไทย              | 25/4/2565 | 14.00-16.00 | AE      | 631701222@crru.ac.th       |
| 66       | 631701217    | Miss DENG SIYU           | ภาษาและวัฒนธรรมไทย              | 25/4/2565 | 14.00-16.00 | AE      | 631701217@crru.ac.th       |
| 67       | 631701202    | Miss LIAO WUHAN          | ภาษาและวัฒนธรรมไทย              | 25/4/2565 | 14.00-16.00 | AE      | 631701202@crru.ac.th       |
| 68       | 642805007    | นางสาวธนัชญา ไชยวุฒิ     | บริหารธุรกิจ (การจัดการ)        | 25/4/2565 | 14.00-16.00 | AE      | 642805007@crru.ac.th       |
| 69       | 642805008    | นางสาวธนัชพร ไชยวุฒิ     | บริหารธุรกิจ (การจัดการ)        | 25/4/2565 | 14.00-16.00 | AE      | 642805008@crru.ac.th       |
| 70       | 641755010    | นางสาวลลิตา บุญเลิศสุข   | ภาษาไทย                         | 25/4/2565 | 14.00-16.00 | AE      | 641755010@crru.ac.th       |
| 71       | 611705176    | นาย อภิสิทธิ์ บุญธรรม    | บริหารธุรกิจ (การจัดการ)        | 25/4/2565 | 14.00-16.00 | AE      | 611705176@crru.ac.th       |
| 72       | 641166002    | นางสาวทัศนีย์ แซ่หาง     | ภาษาไทย                         | 25/4/2565 | 14.00-16.00 | AE      | 641166002@crru.ac.th       |
| 73       | 641749054    | นางสาวพลอยชมพู ซื่อสัตย์ | ภาษาอังกฤษ                      | 25/4/2565 | 14.00-16.00 | AE      | 641749054@crru.ac.th       |
| 74       | 611771083    | นาย ชัยพิพัฒน์ อินเต็ม   | คหกรรมศาสตร์ประยุกต์            | 25/4/2565 | 14.00-16.00 | AE      | 611771083@crru.ac.th       |
| 75       | 622772011    | นางสาว พัชริดา กันทะวงค์ | นิติศาสตร์                      | 27/4/2565 | 14.00-16.00 | AF      | phatcharida.kan@crru.ac.th |

| ลำดับที่ | รหัสนักศึกษา | ชื่อ - นามสกุล               | โปรแกรมวิชา              | ExamDate  | Exam_Time   | Section | Email                |
|----------|--------------|------------------------------|--------------------------|-----------|-------------|---------|----------------------|
| 76       | 621749124    | นาย กัณฑ์ ประดิษฐชัย         | ภาษาอังกฤษ (ภาษาอังกฤษ)  | 27/4/2565 | 14.00-16.00 | AF      | 621749124@crru.ac.th |
| 77       | 631150015    | นาย ทัตพงศ์ สอนเจริญทรัพย์   | พลศึกษา                  | 27/4/2565 | 14.00-16.00 | AF      | 631150015@crru.ac.th |
| 78       | 632705012    | นาย บรรพต จันทาพูน           | บริหารธุรกิจ (การจัดการ) | 27/4/2565 | 14.00-16.00 | AF      | 632705012@crru.ac.th |
| 79       | 641772076    | นางสาวศุพัตตา สิงห์คำ        | นิติศาสตร์               | 27/4/2565 | 14.00-16.00 | AF      | 641772076@crru.ac.th |
| 80       | 641100029    | นางสาวศุภกานต์ เชียงเจริญกิจ | การสอนภาษาจีน            | 27/4/2565 | 14.00-16.00 | AF      | 641100029@crru.ac.th |
| 81       | 621792046    | นาย สิทธิพล ปินตา            | บริหารธุรกิจ (การตลาด)   | 27/4/2565 | 14.00-16.00 | AF      | 621792046@crru.ac.th |
| 82       | 631153007    | นาย จักรภัทร เวียงเงิน       | ภาษาอังกฤษ               | 27/4/2565 | 14.00-16.00 | AF      | 631153007@crru.ac.th |

### ให้ผู้เข้าสอบ Scan QR Code เพื่อเข้าร่วมกลุ่ม

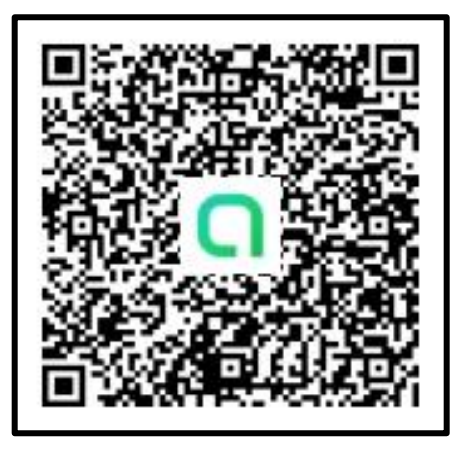

\*\* หมายเหตุ ผู้เข้าสอบต้องเข้าลิ้งก์ด้วย Email (ของมหาวิทยาลัย เท่านั้น) ลิ้งก์เข้าห้องสอบ https://meet.google.com/bri-avns-tki แนวปฏิบัติในการทดสอบวัดระดับสมรรถนะทางด้านภาษาในรูปแบบออนไลน์ (Online) โดยสถาบันภาษาและกิจการต่างประเทศ มหาวิทยาลัยราชภัฏเซียงราย Chiang Rai Rajabhat University Institute of Language and Foreign Affairs (LIGA) Guidelines for Online Language Proficiency Test

#### \*\*\*\*

#### 1. การเตรียมพร้อมก่อนการสอบ (Preparation)

 1.1 จัดเตรียมโทรศัพท์มือถือ (Smart Phone) หรือ Tablet พร้อมเชื่อมต่อสัญญาณอินเทอร์เน็ต เพื่อใช้ในการประชุมผ่านระบบ Google meet (ให้ผู้สอบสมัครสมาชิกไว้ล่วงหน้า)

- Test takers are obliged to join a meeting via Google meet (pre-registered) by using Mobile phone (Smart Phone) or Tablet.

1.2 จัดเตรียม Computer (PC/Notebook) หรือ Tablet พร้อมเชื่อมต่อสัญญาณอินเทอร์เน็ต เพื่อเข้าทำแบบทดสอบโดยเข้าเว็บไซต์ <u>http://e-eng.crru.ac.th</u>

- Test takers enter their tests via <u>http://e-eng.crru.ac.th</u> by using Computer (PC/Notebook) or Tablet.

1.2.1 Login เข้าระบบโดยใช้ข้อมูลดังนี้
 User รหัสประจำตัวนักศึกษา (Student ID)
 Password รหัสบัตรประจำตัวประชาชน (Passport for foreign students)

 1.3 จัดตั้งกล้องให้ห่างจากตัวผู้สอบประมาณ 1.5 เมตร ให้อยู่ในมุม 45 องศา เพื่อให้กรรมการควบคุม การสอบเห็นหน้าจอคอมพิวเตอร์ และเห็นผู้สอบครึ่งตัวอย่างชัดเจน (ดังรูปภาพตัวอย่าง)

- Test-takers must set up a camera about 1.5 meters and at an angle of 45 degrees to the person so that the invigilators can observe the whole background (as in pictures).

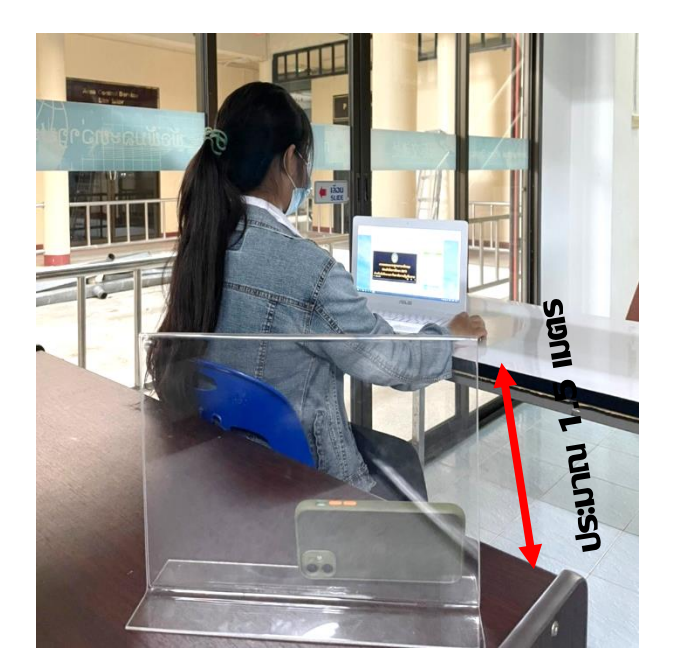

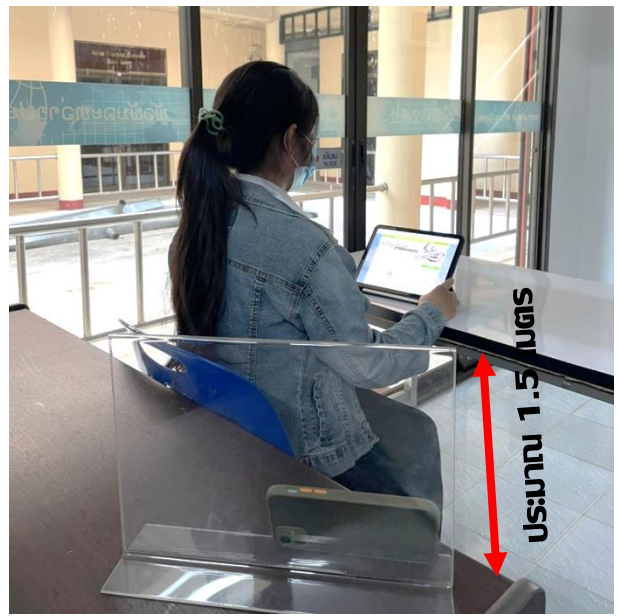

### 1.4 โต๊ะที่ใช้ในการสอบห้ามมีอุปกรณ์หรือสิ่งอื่น ๆ ที่ไม่เกี่ยวข้องกับการสอบ

- Test-takers are not allowed to access any other documents/equipment during the test.

 1.5 ผู้เข้าสอบจะต้องเข้าประชุม Online ผ่านระบบ Google meet ก่อนเวลาสอบ 30 นาที เพื่อรับทราบแนวปฏิบัติในการสอบ โดยสถาบันภาษาและกิจการต่างประเทศ จะส่งลิ้งก์สำหรับเข้าร่วมประชุม Online ไปยัง Email ของผู้เข้าสอบ

- Test-takers are requested to join an Online Meeting via Google meet 30 minutes before the official time for instruction purpose. This meeting link are sent to their emails prior to the test.

 1.6 ข้อสอบนี้สงวนลิขสิทธิ์ของมหาวิทยาลัยราชภัฏเชียงราย ห้ามเผยแพร่ อ้างอิง หรือบันทึกก่อน ได้รับอนุญาต ผู้ใดละเมิดจะถูกดำเนินคดีตามกฎหมาย

- No part of the test papers can be published or recorded. Any violation is prosecuted under the law in reference to the copyright Chiang Rai Rajabhat University.

#### 2. การดำเนินการสอบ (During the test)

2.1 วันสอบให้ผู้สอบทุกคนเข้าร่วมการสอบผ่านห้องประชุม (Join Meeting) ผ่านระบบ Google meet (โดยทำการสมัครสมาชิกไว้ล่วงหน้าแล้ว)

- At the designated time, all test-takers are requested to access the test through a meeting room (click Join Meeting) via Google meet (pre-registered).

2.2 กรรมการควบคุมการสอบจะให้ผู้สอบเข้าทำแบบทดสอบทางเว็บไซต์ ซึ่งต้องทำการ Login เข้าระบบทดสอบ ด้วยข้อมูลของผู้สอบ ดังข้อที่ 1.2.1

- Test-takers log in testing system via <u>http://e-eng.crru.ac.th</u>as 1.2.1.

2.3 ในระหว่างการทดสอบ ห้ามผู้เข้าสอบลุกจากที่นั่งหรือพ้นระยะกล้อง และห้ามมีการพูดคุยกับ บุคคลอื่น หากมีปัญหาระหว่างการสอบให้ใช้คอมพิวเตอร์ติดต่อกรรมการควบคุมการสอบผ่านทาง chat ของสถาบันภาษาและกิจการต่างประเทศ มหาวิทยาลัยราชภัฏเชียงราย เท่านั้น

- During the test, test-takers are not allowed to leave their seats, discuss or talk with the others until the test is over. In the event of any issues, please inform the invigilators immediately.

2.4 ระหว่างการทดสอบหากพบสัญญาณอินเทอร์เน็ตขาดหายเกิน 2 ครั้ง หรือเกิน 20 นาที ให้ถือว่า การสอบในครั้งนี้เป็นโมฆะ

- If test-takers lose connection with Testing Meeting more than 2 times or longer than 20 minutes, the test will be canceled.

2.5 เมื่อหมดเวลาสอบกรรมการควบคุมการสอบจะประกาศให้ทราบ ให้ผู้สอบหยุดทำข้อสอบ และตรวจคำตอบก่อนทำการส่ง (Submit) และรอให้กรรมการควบคุมการสอบตรวจสอบคำตอบที่ส่งมาทาง ระบบสอบ ในระหว่างนี้ห้ามผู้สอบปิดกล้องหรือพ้นระยะที่กล้องจับภาพได้ จนกว่ากรรมการควบคุมการสอบ จะยืนยันว่าได้รับคำตอบเรียบร้อยแล้ว จึงจะถือว่าเสร็จสิ้นกระบวนการทำข้อสอบ

- After checking answers and clicking "submit", test-takers are advised to wait for the invigilators to check their submission status before leaving.

- Test-takers are responsible for submitting within the time-allotted.

ในกรณีที่ผู้สอบทำข้อสอบเสร็จก่อนเวลาที่กำหนดให้แจ้งคณะกรรมการควบคุมการสอบผ่านทาง Chat ของ สถาบันภาษาและกิจการต่างประเทศ มหาวิทยาลัยราชภัฏเชียงราย โดยผู้สอบต้องตรวจสอบคำตอบก่อนการ ส่ง (Submit) และรอให้คณะกรรมการตรวจสอบคำตอบที่ส่งมาทางระบบสอบ ในระหว่างนี้ห้ามผู้สอบปิด กล้องหรือพ้นระยะที่กล้องจับภาพได้ จนกว่ากรรมการควบคุมการสอบจะยืนยันว่าได้รับคำตอบเรียบร้อยแล้ว จึงจะถือว่าเสร็จสิ้นกระบวนการทำข้อสอบ

- If test-takers finish the test before the official time, please inform the invigilators to check their submission status before leaving.

\*\*\*\*

## ขั้นตอนการเข้าระบบการทดสอบสมรรถนะด้านภาษา

The procedure for login to the language competency exam system

ขั้นตอนที่ 1 : เปิด Google Chrome แล้วเข้าสู่เว็บไซต์ <u>http://e-eng.crru.ac.th</u>

Step 1 : Open Google Chrome browser and go to website : <u>http://e-eng.crru.ac.th</u>

| 🧐 E-Eng-Exam                                                                       | × +                                                                                                    |                                          |                                          |                        |
|------------------------------------------------------------------------------------|----------------------------------------------------------------------------------------------------|------------------------------------------|------------------------------------------|------------------------|
| $\leftarrow$ $\rightarrow$ C <sup>4</sup>                                          |                                                                                                    | ▲ e-eng.crru.ac.th                       | Ļ                                        | 1                      |
| A HOME                                                                             |                                                                                                    |                                          | SEND E-MAIL                              | TEL: (+66) 0-5377-6031 |
| nast                                                                               | aumensong                                                                                                    | ersoulau<br>Eng Ex                       | cam .                                    |                        |
| News<br>ข่าวสารประชาสัมพันส์                                                       | Test Register<br>องทะเบียนสำหรับสอบออนไอน์                                                                                                    | Trianing Register<br>องหะเบียนสำหรับอนรม | Manual testing online.<br>ดูมีออาร์ไปงาน | Report                 |
|                                                                                    |                                                                                                    |                                          | User<br>PassW<br>User<br>PassW           | Examinee Login         |
| CHIANGRAI, THAILAND<br>Find Us With Google Maps<br>Copyright © 2013-2014 - All Rig | WEB FOR DESIGN:<br>Address: Chiangrai Rajat<br>County: Chiangrai Thaila<br>Postcode/Zip: 57100<br>Tel: (+66) 0-5377-6031<br>Email: e-eng@crru.ac.th<br>hts Reserved - Chiangrai Rajabhat U | bhat University<br>nd<br>Iniversity      |                                          |                        |
|                                                                                    | MATRI                                                                                                    | 18 SEALS                                 | Hush                                     |                        |

- 2 -

้ขั้นตอนที่ 2 : การเข้าสู่ระบบสอบ ในช่องกรอกข้อมูล ให้กรอกดังนี้:

User : รหัสนักศึกษา 9 ตัว

PassW : หมายเลขบัตรประจำตัวประชาชน 13 หลัก หรือ หมายเลขบัตรประจำตัวบุคคลที่ไม่มีสาถานะทางทะเบียน หรือ หมายเลขหนังสือเดินทาง (สำหรับชาวต่างชาติเท่านั้น)

Step 2 : Log in

User : Student ID number (9 digits)

**PassW** : ID number (13 digits) or Passport number (Foreigner only)

| 🕼 E-Eng-Exam                 | × +                                                                                                    |                                          |                                         |                                                                                |
|------------------------------|----------------------------------------------------------------------------------------------------|------------------------------------------|-----------------------------------------|--------------------------------------------------------------------------------|
| $\leftarrow \rightarrow C$   |                                                                                                    | ▲ e-eng.crru.ac.th                       | Ŷ                                       | 1                                                                              |
| 📤 HOME 🛛 📫 CRRU              |                                                                                                    |                                          | SEND E-MAIL                             | C TEL: (+66) 0-5377-6031                                                       |
| naat                         | ounterong                                                                                                    | rooulad<br>Eng Ex                        | cam _                                   |                                                                                |
| News<br>ข่าวสารประชาสัมพันธ์ | Test Register<br>ลงทะเบียนสำหรับสอบออนไลน์                                                                                                    | Trianing Register<br>ลงทะเมือนสำหรับอบรม | Manual testing online.<br>ดูมือกระไปงาน | Report                                                                         |
|                              | C                                                                                                    |                                          | User<br>PassW<br>User<br>PassW          | LOGIN SYSTEM Examinee Login USUBMIT Administrator Login USUBMIT SUBMIT English |
| CHIANGRAI, THAILAND          | WEB FOR DESIGN:<br>Address: Chiangrai Rajat<br>County: Chiangrai Thaila<br>Postcode/Zip: 57100<br>Tel: (+66) 0-5377-6031<br>Email: e-eng@crru.ac.th<br>hts Reserved - Chiangrai Rajabhat U | phat University<br>nd                    |                                         | Discoveries                                                                    |

**ขั้นตอนที่ 3 : เลือกรายวิชาที่จะเข้าสอบ** ให้ผู้เข้าสอบเลือกรายวิชาที่จะเข้าสอบในหน้า Menu โดยคลิกที่ช่อง " **วิชา**" จะมีรายวิชาให้เลือก ดังนี้

| 1 | 008 : 008 EN CRRU CEFR (Online) | การทดสอบสมรรถนะด้านภาษาอังกฤษ EN CRRU CEFR      |
|---|---------------------------------|-------------------------------------------------|
| 2 | 007 : English - Mock Test       | การทดลองการทำข้อสอบภาษาอังกฤษ                   |
| 3 | EENG01 : EN-PET                 | การทดสอบสมรรถนะด้านภาษาอังกฤษก่อนสำเร็จการศึกษา |
| 4 | OET58 : EN-PPT                  | การทดสอบสมรรถนะด้านภาษาอังกฤษแรกเข้า            |
| 5 | ETT : TH-PET                    | การทดสอบสมรรถนะด้านภาษาไทยก่อนสำเร็จการศึกษา    |
| 6 | OTHT : TH-PPT                   | การทดสอบสมรรถนะด้านภาษาไทยแรกเข้า               |

เมื่อเลือกได้แล้วให้กดปุ่ม "submit"

Step 3 : Select the examination. In the "Menu" page, the examinee must choose the examination in a drop-down list.

| 1 | 008 : 008 EN CRRU CEFR (Online) | CRRU CEFR English Proficiency Test (Online) |
|---|---------------------------------|---------------------------------------------|
| 2 | 007 : English - Mock Test       | English Mock Test                           |
| 3 | EENG01 : EN-PET                 | English Proficiency Exit Test               |
| 4 | OET58 : EN-PPT                  | English Proficiency Placement Test          |
| 5 | ETT : TH-PET                    | Thai Proficiency Exit Test                  |
| 6 | OTHT : TH-PPT                   | Thai Proficiency Placement Test             |

Then click "submit"

| C | 07                                                   | ▲ e-eng.crru.ac.th                                                                                                    | ڭ                                 |
|---|------------------------------------------------------|----------------------------------------------------------------------------------------------------|-----------------------------------|
|   | Menu                                                 |                                                                                                    | <b>3</b>                          |
| / | วิชา :<br>ภาคเรียนที่ :<br>ปีการศึกษา :<br>section : | OTHT : TH-PPT<br>008 : 008 EN CRRU CEFR (Online)<br>BIT : Basic Informatin Technology Test<br>007 : English - Mock Test |                                   |
|   | ให้เลือกตัวเลือกตามที่ท่านต้อง                       | EENG01 : EN-PET<br>OET58 : EN-PPT<br>ETT : TH-PET<br>OTHT : TH-PPT ✓                                                    | รใช้งาน ต้องการออกระบบคลิก cancel |

**ขั้นตอนที่ 4 : เข้าสู่ระบบการสอบ** ให้ผู้เข้าสอบกดปุ่ม **"สอบ"** (ตัวหนังสือสีแดง) ที่อยู่ทางด้านซ้ายมือ Step 4 : Log in the exam The examinee must click the **"สอบ"** button on the left hand side.

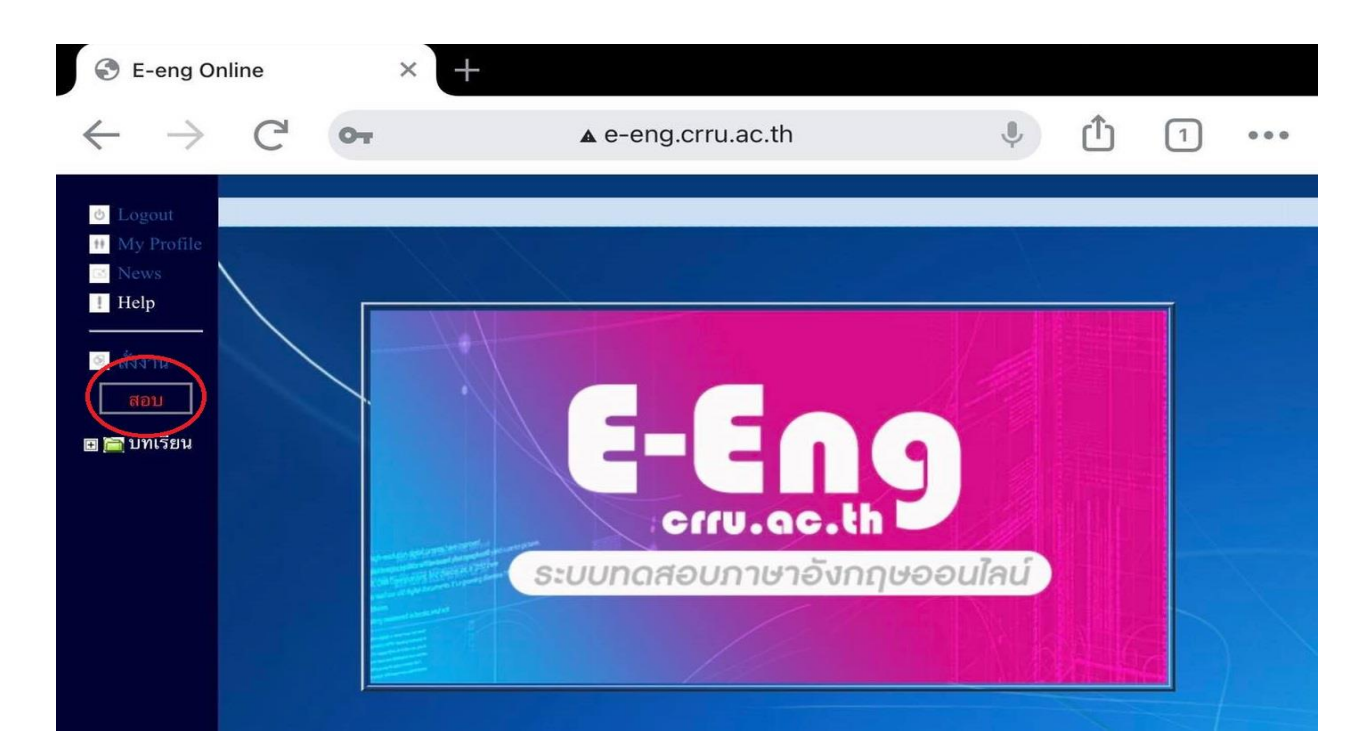

**ขั้นตอนที่ 5 : ป้อนรหัสการสอบ** ให้ผู้เข้าสอบกรอกรหัส ในการทำข้อสอบที่ได้รับจากกรรมการคุมสอบ เมื่อกรอกรหัส เสร็จเรียบร้อยแล้วให้กดปุ่ม "Submit" เพื่อเริ่มทำข้อสอบ

#### Step 5 : Enter the password

The examinee must enter the password which is given by the invigilator, then click **"Submit"** to start the exam.

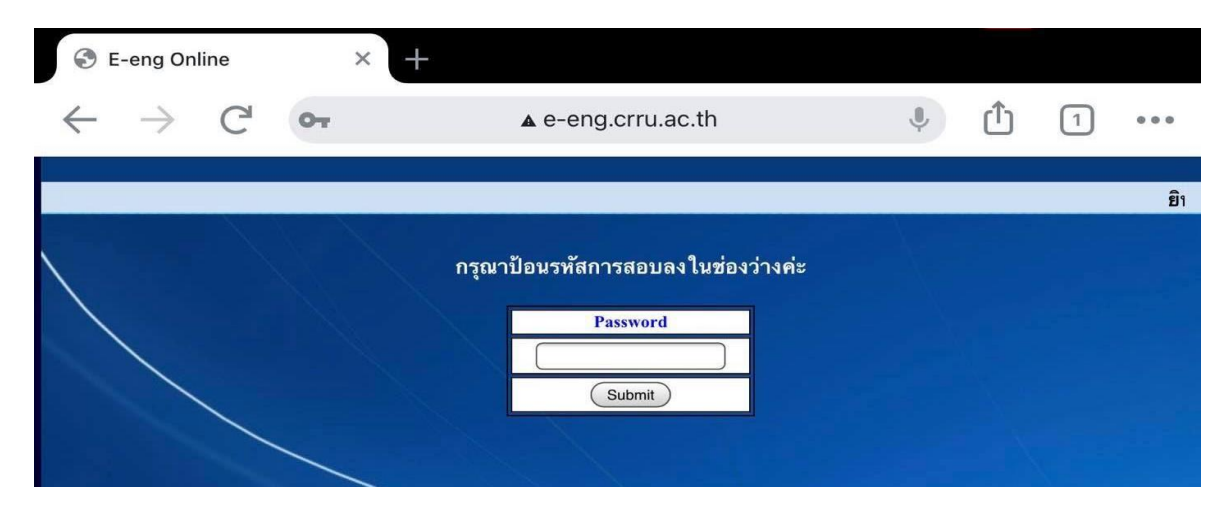

- 5 -

**ขั้นตอนที่ 6 : เสร็จสิ้นการสอบ** เมื่อทำข้อสอบเสร็จเรียบร้อยแล้วให้กดปุ่ม "ตรวจคะแนน"

**Step 6 : Finish the exam** After completing the exam, the examinee click on the "ดรวจคะแนน" button.

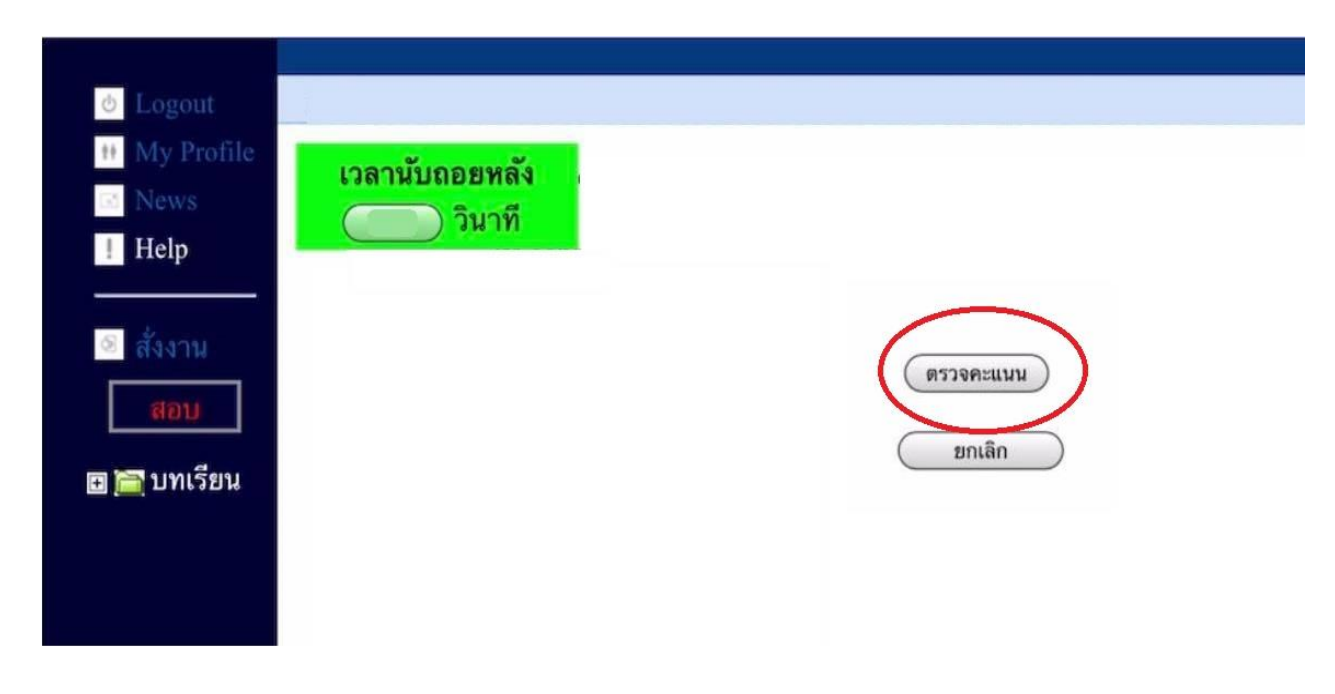

ขั้นตอนที่ 7 : บันทึกการสอบ เมื่อกดปุ่มตรวจคะแนนเสร็จเรียบร้อยแล้ว ให้รอจนกว่าข้อความ "จบการทดสอบ บันทึก คะแนนเรียบร้อย"

Step 7 : Save the submission Please wait until the message "จบการทดสอบ บันทึกคะแนนเรียบร้อย" appears.

| Logout     My Profile     News                                     | Page : Check Point Final Test<br>I <u>Back</u> l |  |
|--------------------------------------------------------------------|--------------------------------------------------|--|
| <ul> <li>Heip</li> <li>สังงาน</li> <li>สอบ</li> <li>สอบ</li> </ul> | จบการทดสอบ<br>บันทึกคะแนนเรียบร้อยแล้ว           |  |
|                                                                    |                                                  |  |
|                                                                    |                                                  |  |
|                                                                    |                                                  |  |

**ขั้นตอนที่ 8 : ออกจากระบบสอบ** ให้ผู้เข้าสอบกดปุ่ม "Logout" ด้านซ้ายมือบนสุด เพื่อออกจากระบบสอบ จะถือว่าการทดสอบนั้นเสร็จสิ้นสมบูรณ์

Step 8 : Log out The examinee must click the "Logout" button, to complete the examination.

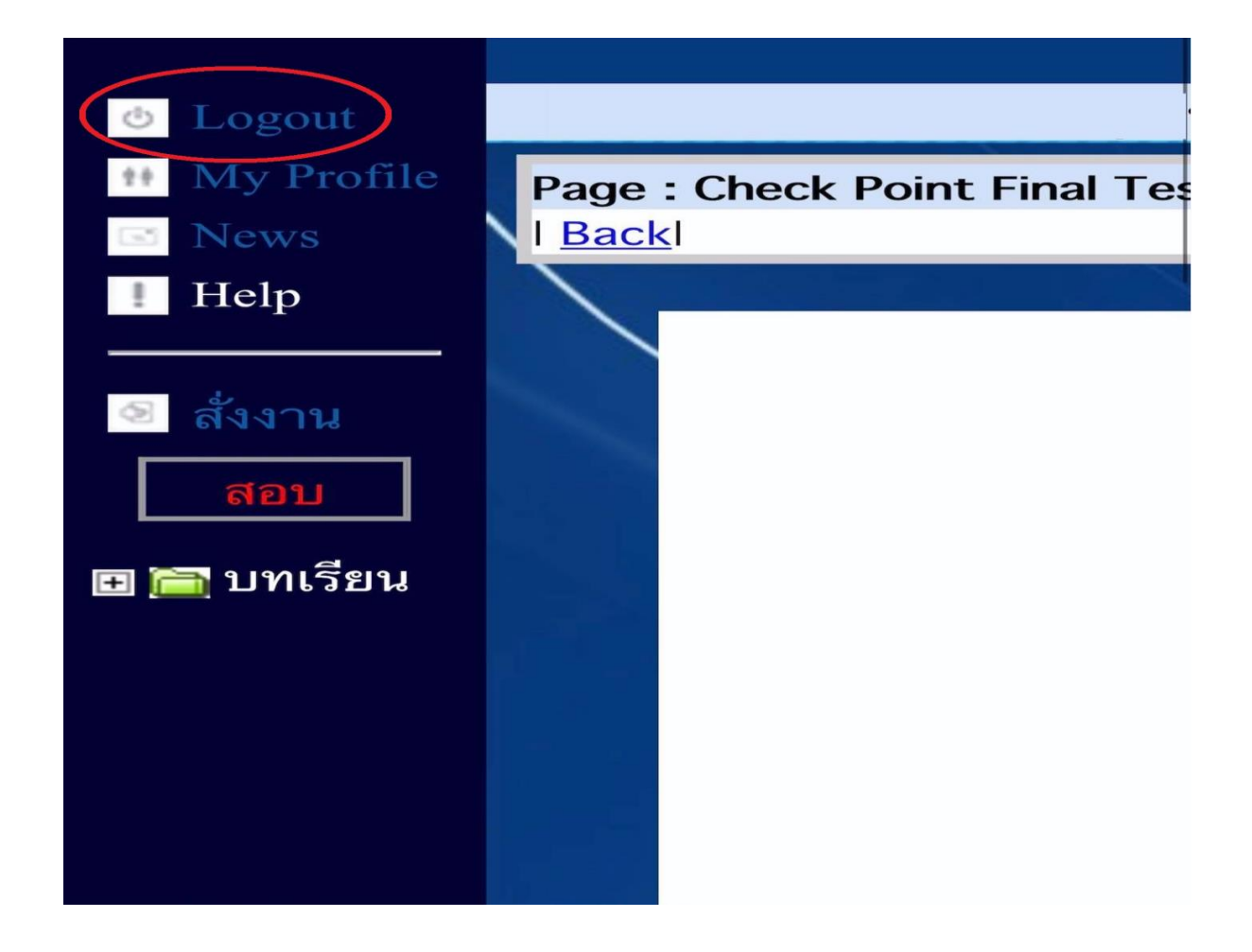

\*\*\* หากมีข้อสงสัยในการใช้งานติดต่อสถาบันภาษาและกิจการต่างประเทศ มหาวิทยาลัยราชภัฏเชียงราย โทรศัพท์ 053 776 031 หรือ 053 776 000 ต่อ 1661 หรือ 1662

For further information, please contact LIGA (the Language Institute and Global Affairs), Chiang Rai Rajabhat University via 053 776 031 or 053 776 000 ext. 1661 or 1662